# OZNAMOVANIE VÝNIMIEK Z TRANSAKČNEJ DANE CEZ INTERNET BANKING

# AKO MÔŽEM OZNÁMIŤ VÝNIMKU Z TRANSAKČNEJ DANE?

**Od 1. 3. 2025 môžete výnimku z transakčnej dane oznámiť prostredníctvom formulára v Banke na diaľku vo svojom Internet bankingu.** Formulár nie je dostupný v mobilnej aplikácii ani cez VÚB Online banking.

# AK CHCETE OZNÁMIŤ VÝNIMKU Z TRANSAKČNEJ DANE, POSTUPUJTE TAKTO:

1. V menu na ľavej strane obrazovky Internet bankingu kliknite na "**Banka na diaľku**" a ako produkt zvoľte **"Transakčná daň**", ktorá sa nachádza hneď ako prvá možná voľba.

| m       | Q₀ ®· ⊄          | ) |                                                                                                    |   |
|---------|------------------|---|----------------------------------------------------------------------------------------------------|---|
| <u></u> | Domov<br>Platby  |   | Banka na dial'ku                                                                                                    |   |
| Ċ       | Účty             |   | Je mnoho vecí, s ktorými Vám vieme plnohodnotne pomôcť aj na diaľku, bez toho, aby ste museli prísť osobne do pobočky. Vyberte si zo zoznamu produkt, vyplňte aj sprievodný text a odošlite. My sa Vám ozverne na Vaše telefónne číslo.                                                                                      |   |
|         | Karty            |   | Ak chcete overiť aktuálnosť telefónneho čísla alebo ho zmeniť, urobte to priamo v Internet bankingu cez: Môj profil – Moje údaje – Základne                                                                                                    | 5 |
| Ŷ       | Úvery            |   |                                                                                                    |   |
| $\sim$  | Investície       |   | Transakčná daň V                                                                                                    |   |
| ۲       | Ponuka produktov |   | Výnimku z transakčnej dane môžete zadať aj cez online formulár. V prípade, že nie ste daňovníkom v zmysle § 3 ods. 2 zákona o dani z<br>finančných transakcií alebo vykonávate finančné transakcie, ktoré nie sú predmetom dane v zmysle § 4 ods. 2 zákona o dani z finančných<br>transakcií uliteriu na thožidu Pateračaneť |   |
| Ê       | Banka na dialku  |   |                                                                                                    |   |
| 0       | Nastavenia       |   | Роклабоча                                                                                                    |   |

2. Na ďalšej obrazovke vyberte spoločnosť, za ktorú chcete banke oznámiť výnimku.

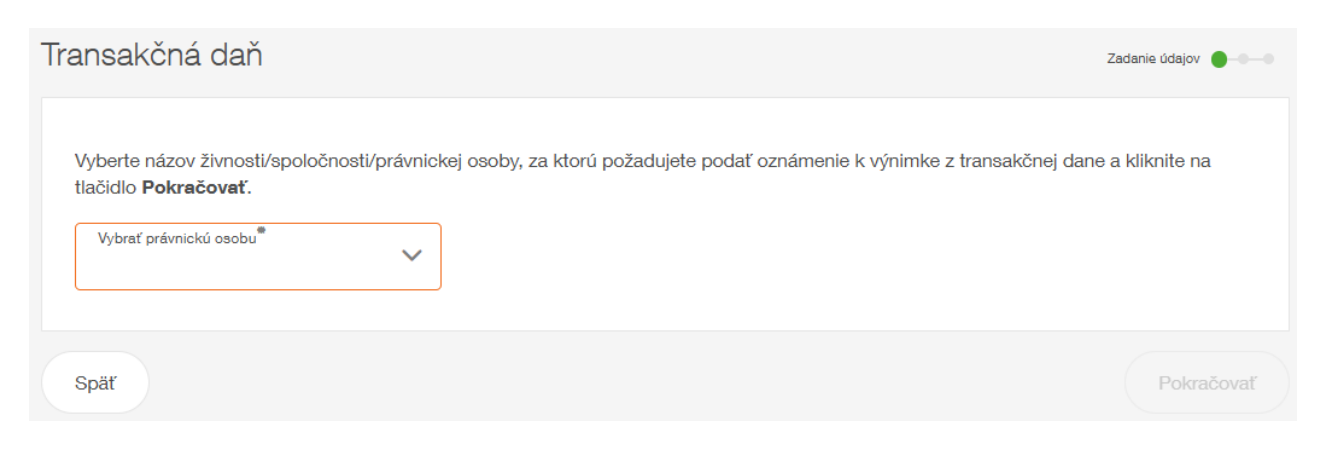

#### A. Ak si uplatňujete výnimku ako celok, označte výnimku podľa bodu 1., 4. alebo 5. zákona.

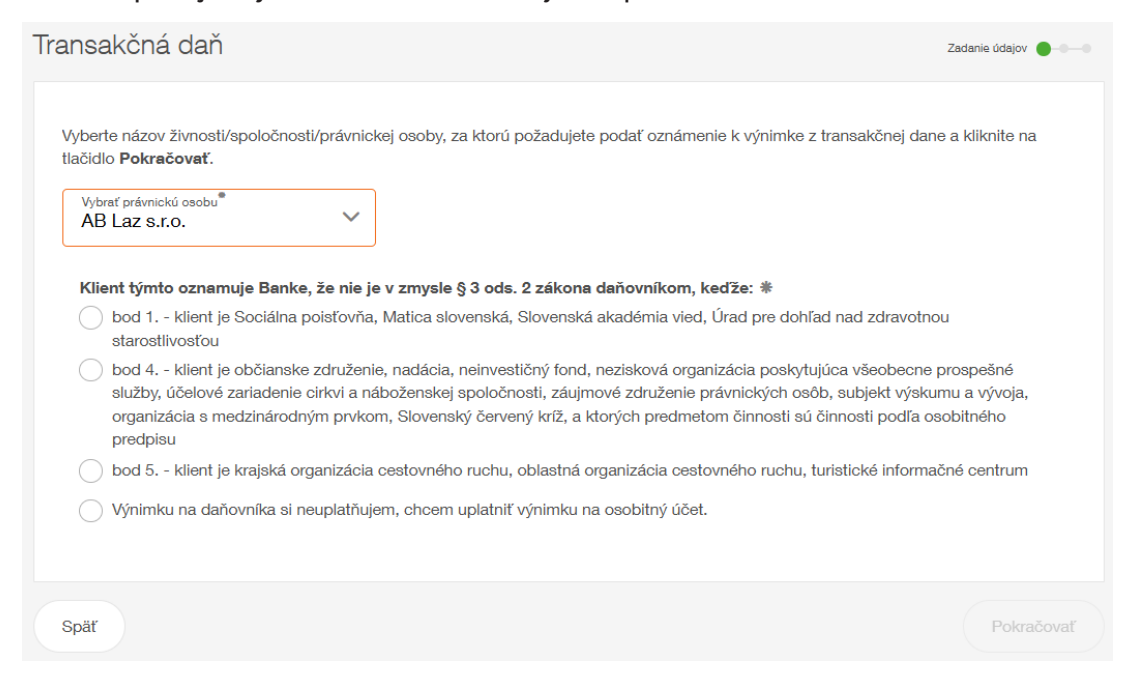

## B. Ak si uplatňujete výnimku na osobitný účet, zvoľte poslednú možnosť.

V jednom procese oznámenia výnimky je možné zadať výnimku pre 1 účet. Ak chcete oznámiť viacero osobitných účtov, je potrebné postup zopakovať.

| /yberte názov živnosti/spoloč<br>lačidlo <b>Pokračovať</b> .                                                 | nosti/právnickej osoby, za ktorú požadujete p                                                                                                 | odať oznámenie k winimke z transakčnej dane a kliknite na                                                                                                    |
|----------------------------------------------------------------------------------------------------|----------------------------------------------------------------------------------------------------|----------------------------------------------------------------------------------------------------|
|                                                                                                    |                                                                                                    |                                                                                                    |
| Vybrať právnickú osobu <sup>®</sup><br>AB Laz s.r.o.                                                         | ~                                                                                                    |                                                                                                    |
| Klient týmto oznamuje Ba                                                                                     | nke, že nie je v zmysle § 3 ods. 2 zákona d                                                                                                   | aňovníkom, keďže: *                                                                                                    |
| <ul> <li>bod 1 klient je Sociá<br/>starostlivosťou</li> </ul>                                                | na poisťovňa, Matica slovenská, Slovenská a                                                                                                   | kadémia vied, Úrad pre dohľad nad zdravotnou                                                                                                    |
| <ul> <li>bod 4 klient je občia<br/>služby, účelové zariade<br/>organizácia s medziná<br/>predpisu</li> </ul> | iske združenie, nadácia, neinvestičný fond, n<br>nie cirkvi a náboženskej spoločnosti, záujmov<br>odným prvkom, Slovenský červený kríž, a kto | ezisková organizácia poskytujúca všeobecne prospešné<br>vé združenie právnických osôb, subjekt výskumu a vývoja,<br>rých predmetom činnosti sú činnosti podľa osobitného |
| bod 5 klient je krajsk                                                                                       | á organizácia cestovného ruchu, oblastná org                                                                                                  | anizácia cestovného ruchu, turistické informačné centrum                                                                                                    |
| Výnimku na daňovníka                                                                                         | si neuplatňujem, chcem uplatniť výnimku na o                                                                                                  | osobitný účet.                                                                                                    |
|                                                                                                    |                                                                                                    |                                                                                                    |

## Vyberte číslo osobitného účtu a označte tie platobné operácie, ktoré nie sú predmetom dane.

| Transakčná daň                                                                                                    | Zadanie údajov 🔵-00     |  |
|----------------------------------------------------------------------------------------------------|-------------------------|--|
| Vyberte si účet právnickej osoby, ku ktorému chcete podať oznámenie k výnimke z transakčnej dane a kliknite na tlačidlo Zvoľte tie platobné operácie, ktoré na uvedenom účte budete vykonávať. | llo <b>Pokračovať</b> . |  |
| Vybrať účet právnickej osoby <sup>®</sup>                                                                                                    | u ziauost.              |  |
| Späť                                                                                                    | Pokračovať              |  |

3. Po označení výnimky sa zobrazí sumarizačná obrazovka, na ktorej **autorizujete oznámenie bezpečnostným prvkom**.

| Sumarizácia oznámenia                            |                                                                | Overenie údajov 🛛 🗕 🕒                                                                                                    |
|--------------------------------------------------|----------------------------------------------------------------|----------------------------------------------------------------------------------------------------|
| Oznámenie                                        |                                                                | Oznámenie k transakčnej dani                                                                                                  |
| Vystaviť pre                                     |                                                                | AB Laz s.r.o.                                                                                                    |
| Klient nie je daňovníkom                         |                                                                | bod 5 klient je krajská organizácia cestovného ruchu, oblastná<br>organizácia cestovného ruchu, turistické informačné centrum |
| Oznámiť k dátumu                                 |                                                                | 27.02.2025                                                                                                    |
| Mobilný PIN SMS autorizácia Token                | Mobilný Token                                                  |                                                                                                    |
| • • • • •                                        | K                                                              |                                                                                                    |
| Vyžiadajte si SMS                                | Pošleme Vám SMS                                                |                                                                                                    |
| Doručenie SMS kódu môže niekedy trvať<br>dlhšie. | Skontrolujte obsah SMS a prepíšte do poľa vybrané znaky z kódu |                                                                                                    |
| Vyžiadať SMS kód                                 |                                                                |                                                                                                    |

4. Úspešná autorizácia je potvrdená hlásením o prijatí oznámenia na spracovanie.

| Transakčná daň Výsledok spracovania 🛶                                                                                            |                                                                                                |  |  |  |  |  |
|----------------------------------------------------------------------------------------------------|------------------------------------------------------------------------------------------------|--|--|--|--|--|
| Vaše oznámenie bolo prijaté na spracovan<br>informovať v priebehu niekoľkých pracovn<br>správ vo Vašom Internet bankingu/Mobil b | ie. O výsledku spracovania Vás budeme<br>ých dní prostredníctvom správy v schránke<br>ankingu. |  |  |  |  |  |
| Hlavná stránka                                                                                                    | Nová žladosť                                                                                   |  |  |  |  |  |

5. O priebehu spracovania vás budeme informovať prostredníctvom schránky správ v Internet bankingu alebo v Mobil Bankingu.

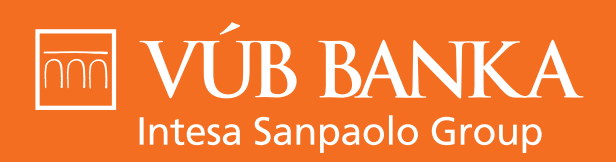

VŠETKO, ČO STOJÍ ZA TO

www.vub.sk